# Importação do certificado Filtro WEB SEED no Mozilla Firefox

**Passo 1:** Selecione e copie (**CTRL + C**) o link abaixo, abra o navegador **Mozilla Firefox,** cole (**CTRL + V**) o link na barra de endereços do navegador e clique no botão indicado abaixo.

http://www.prdsuporte.seed.pr.gov.br/uploads/certfiltroweb/certificado\_filtroweb.seed.crt

| 😸 Nova alsa                        | × | +                                                                                           | - a × |
|------------------------------------|---|---------------------------------------------------------------------------------------------|-------|
| $\leftarrow \rightarrow \ {\tt C}$ |   | Q http://www.prdsuporte.seed.pr.gov.br/uploads/certfiltroweb/certificado_filtroweb.seed.crt |       |
|                                    |   |                                                                                             |       |

| Passo 2: Clique em "Salvar arquivo". |                                                                                      |       |  |  |  |
|--------------------------------------|--------------------------------------------------------------------------------------|-------|--|--|--|
| Nova aba 🛛 🗙                         | +                                                                                    | - ø × |  |  |  |
| $\leftarrow \rightarrow C$           | Q www.prdsuporte seed.pr.gov.br/uploads/certfiltroweb/certificado_filtroweb.seed.ort | ⊚ 👱 ≡ |  |  |  |
|                                      |                                                                                      |       |  |  |  |
|                                      |                                                                                      |       |  |  |  |
|                                      |                                                                                      |       |  |  |  |

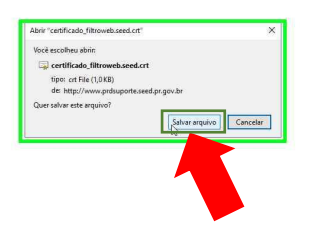

Passo 3: Clique no menu, conforme indicado abaixo.

 
 €
 More alsa
 ×
 +

 <ci>→
 C
 C
 Perquise com Google ou digite um endereço
 

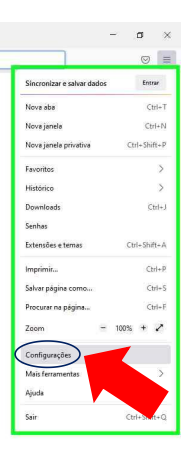

| 🕸 Configurações 🛛 🗙   | +                                                                                        |  | o       | × |
|-----------------------|------------------------------------------------------------------------------------------|--|---------|---|
| <ul><li>↔ Q</li></ul> | Firefox aboutpreferences                                                                 |  | $\odot$ | = |
|                       | O Seu novegador está sendo geranicado por nossa organização. □ Procurar em configurações |  |         | Í |
| Geral                 | Geral                                                                                    |  |         |   |
| Início                | Iniciar                                                                                  |  |         |   |
| Q. Pesquisa           | Bestaurar a sessilo anterior                                                             |  |         |   |
| Privacidade e         | Avisar ao sair do navegador                                                              |  |         |   |
| Segurança             | Cempre verificar se o Firefox é o navegador padrão                                       |  |         |   |
| Sync                  | vfox é o seu navegador padrão                                                            |  |         |   |
|                       |                                                                                          |  |         |   |
|                       | Abas                                                                                     |  |         |   |
|                       | Crit-]ab alternar entre abas por ordem de uso                                            |  |         |   |
|                       | 🖬 Abrir links em abas em vez de novas janelas                                            |  |         |   |
|                       | Ao abrir um link imagem ou mídia em uma nova aba, alternar para ela imediatamente        |  |         |   |
|                       | Mostrar a gisualização das abas na barra de tarefas do Windows                           |  |         |   |
|                       |                                                                                          |  |         |   |
|                       | ldioma e Aparência                                                                       |  |         |   |
|                       | Fontes e cores                                                                           |  |         |   |
|                       | Fonte pagrão Padrão (Times New Rom × Jamanho 16 × Ayançado                               |  |         |   |
|                       | Cores                                                                                    |  |         |   |
|                       |                                                                                          |  |         |   |
|                       | Zoom                                                                                     |  |         |   |
|                       | Zoom padrão 100%. V                                                                      |  |         |   |
| 🖆 Extensões e Temas   | Zoom só no jexto                                                                         |  |         |   |
| ③ Suporte Firefox     |                                                                                          |  |         |   |
|                       | Idioma                                                                                   |  |         |   |

#### Passo 5: Clique em "Privacidade e Segurança".

Passo 6: Utilize o botão de rolagem do mouse para baixo e clique em "Ver certificados...".

| 簃 Configurações ×                                                             | +                                                                                                    | - | σ       | × |
|-------------------------------------------------------------------------------|----------------------------------------------------------------------------------------------------|---|---------|---|
| $\leftarrow \  \  \rightarrow \  \   G$                                       | Firefox aboutpreferences#privacy                                                                                                    | 公 | $\odot$ |   |
|                                                                               | O Seu navegador está sendo perenciado por nossa organização. Di Procurar em configurações                                                                                                    |   |         | ^ |
| £93 Geral<br>Ω Inicio<br>Q Pesquisa<br>Δ Privacidade e<br>Segurança<br>ζ Sync | Avito de privacidade            Permitir que o Firefox envie dados técnicos e de interação para a Mozilia Salba mais             Permitir que o Firefox instale e execute estudos do Firefox             Permitir que o Firefox envie, em seu nome, relatórios acumulados de falhas Salba mais             Permitir que o Firefox envie, em seu nome, relatórios acumulados de falhas Salba mais             Segurança             Proteção contra contexido enganoso e softwares perigosos             Boquear contexido perigono ou enganesio Salba mais |   |         |   |
|                                                                               | Bioqueer gownloads peripsios  Avisar sobre softwares indexglados ou ingomuns  Certificados                                                                                                    |   |         |   |
|                                                                               | Comultar sevidores OCSP para confirmar a validade atual dos certificados  Ver certificados  Dispositivos de segurança                                                                                                    |   |         |   |
|                                                                               | Modo somente HTTPS         HTTPS formece: uma concessão criptografada segura entre o Firefox e os sites que você visita. A maioría dos sites ofereces supore a HTTPS.         Subar malá:         Subar malá:         Ativar o modo somente HTTPS en todias a janelas         Gerenciar egocoções         Ativar o modo somente HTTPS enparse majanelas privativas                                                                                                    |   |         |   |
| <ul> <li>Extensões e Temas</li> <li>Suporte Firefox</li> </ul>                | Não ativar o modo somente HTTPS                                                                                                    |   |         |   |

## Passo 7: Clique em "Importar...".

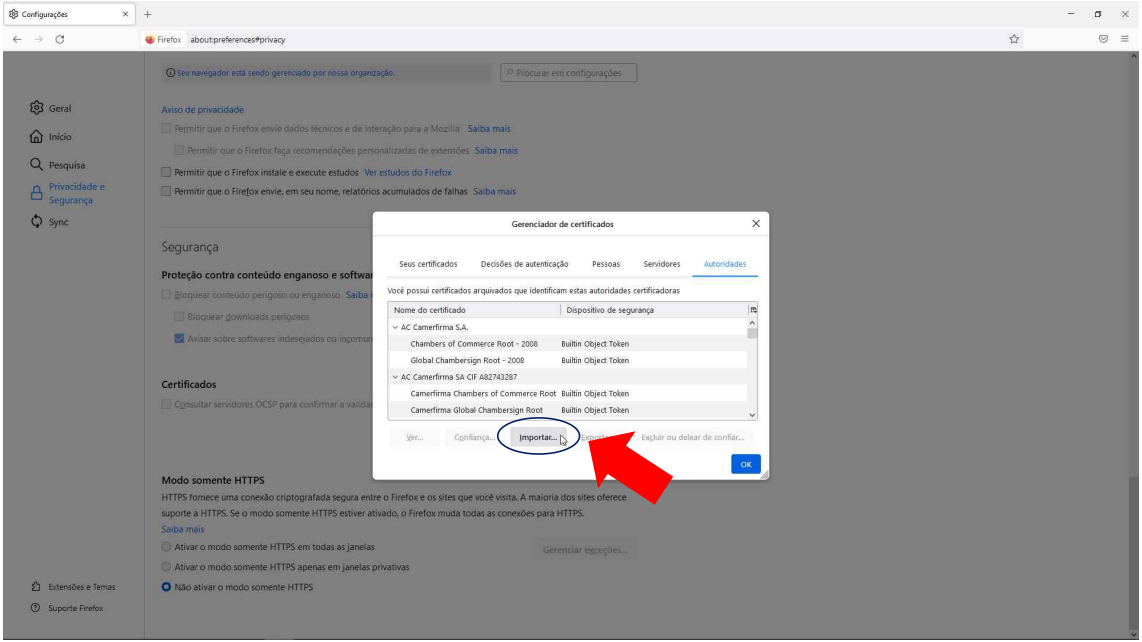

**Passo 8:** Selecione a pasta em que foi baixado o certificado, (Caso esta opção não tenha sido alterada, por padrão os navegadores salvam arquivos baixados na pasta Downloads) clique no arquivo **certificado\_filtroweb.seed.crt** e clique em "**Abrir**".

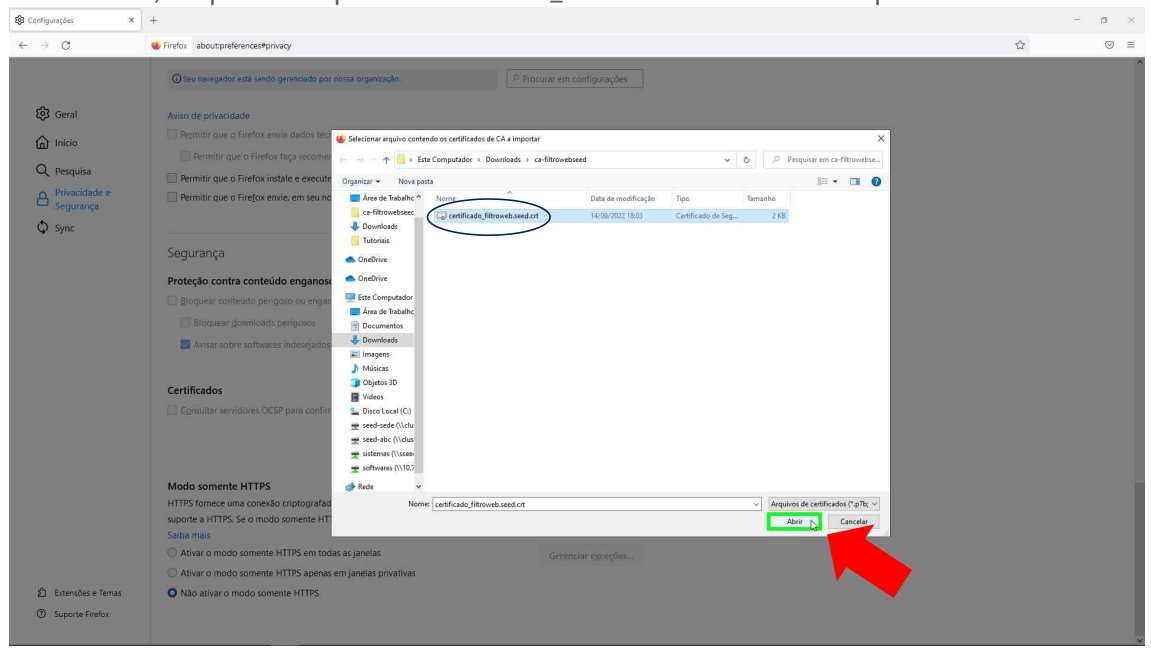

**Passo 9:** Clique na opção "**Confiar nesta CA para identificar sites.**" e depois clique em "**OK**".

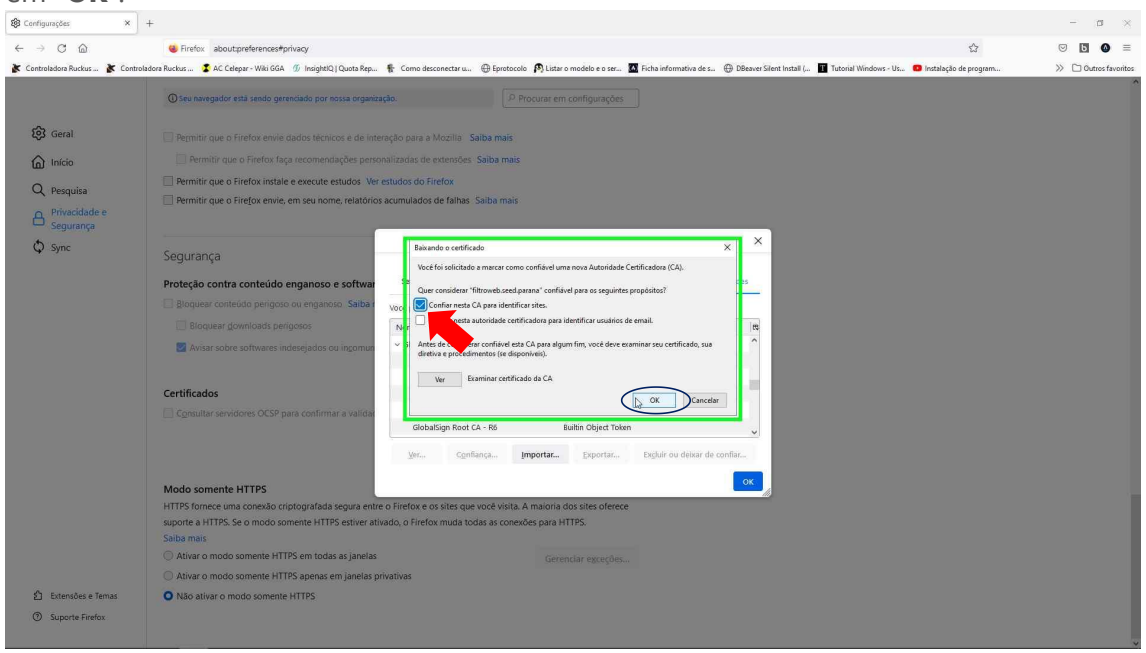

### Passo 10: Clique em "OK" novamente.

| Configurações     ×                           | +                                                                                                    |  | - 1 | 2 × |
|-----------------------------------------------|----------------------------------------------------------------------------------------------------|--|-----|-----|
| $\leftarrow \  \  \rightarrow \  \   {\tt C}$ | Firefox aboutpreferences#privacy                                                                                       |  |     | ⊚ ≡ |
|                                               | O teu naveguetor está sendo gerenciado por nossa organização.  IP Encourar em contigurações                            |  |     | Ŷ   |
| छि Geral                                      | Aviso de privacidade                                                                                                   |  |     |     |
|                                               | Permitir que o Firefox envie dados técnicos e de Intersição para a Mozilia Salba mais.                                 |  |     |     |
| ~                                             | Permitir que o Firefox faça recomendações personalizadas de extensões. Saiba mais                                      |  |     |     |
| Q Pesquisa                                    | Permitir que o Firefox instale e execute estudos do Firefox                                                            |  |     |     |
| Privacidade e<br>Segurança                    | de e Printir que o Firefox envie, em seu nome, relatórios acumulados de falhas. Saiba mais                             |  |     |     |
| Sync                                          | Gerenciador de certificados X                                                                                          |  |     |     |
|                                               | Segurança                                                                                                    |  |     |     |
|                                               | Seus certificados Decisões de autenticação Pessoas Servidores Autoridades                                              |  |     |     |
|                                               | Proteção contra conteudo enganoso é sortivar                                                                           |  |     |     |
|                                               | Bioquest contesida pergoso ou enganoso. Salba r                                                                        |  |     |     |
|                                               | Bioquiear govinioads perigotos     Véctore from S.A.                                                                   |  |     |     |
|                                               | Avisar sobre softwares indesejados ou ingomus Chambers of Commerce Root - 2008 Builtin Object Token                    |  |     |     |
|                                               | Global Chambersign Root - 2008 Builtin Object Token                                                                    |  |     |     |
|                                               | AC Camerlinna SA CIF A82743287                                                                                         |  |     |     |
|                                               | Cerunicados Camerfirma Chambers of Commerce Root Bullin Object Token                                                   |  |     |     |
|                                               | Cancutar Sevedores OLSP para Contirmar a valida Camerfirma Global Chambersign Root Builtin Object Token                |  |     |     |
|                                               | Vjer., Confiança., Importar., Exportar., Exportar., Explair ou delvar de confiar.,                                     |  |     |     |
|                                               |                                                                                                    |  |     |     |
|                                               | Modo somente HTTPS                                                                                                    |  |     |     |
|                                               | HTTPS fornece uma conexão criptografada segura entre o Firetox e os sites que você visita. A maioria dos sites oferece |  |     |     |
|                                               | suporte a HTTPS. Se o modo somente HTTPS estiver ativado, o Firefox muda todas as conexões para HTTPS.                 |  |     |     |
|                                               | Saiba mais                                                                                                    |  |     |     |
|                                               | Ativar o modo somente HTTPS em todas as janelas     Gerenciar exceções                                                 |  |     |     |
|                                               | Ativar o modo somente HTTPS apenas em janelas privativas                                                               |  |     |     |
| 🖆 Extensões e Temas                           | Não ativar o modo somente HTTPS                                                                                        |  |     |     |
| ③ Suporte Firefox                             |                                                                                                    |  |     |     |
|                                               |                                                                                                    |  |     |     |
|                                               |                                                                                                    |  |     | *   |

**Passo 11:** Feche o navegador Mozilla Firefox e abra novamente para garantir que o certificado funcione corretamente.